# Week 4 – Arduino Programming

#### Nurul Hazlina Noordin

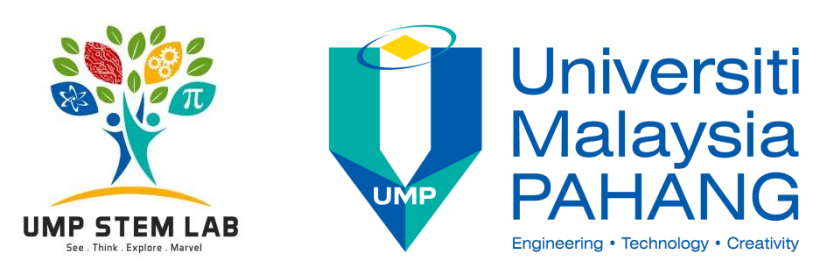

#### **Course Outcomes**

|   | Outcomes                                                                                                    |
|---|----------------------------------------------------------------------------------------------------|
| 1 | Cultivate attitude towards team working and professional ethics through mentoring sessions.                                    |
| 2 | Demonstrate competency in application of technical aspect of Science, Technology, Engineering and Mathematics (STEM) concepts. |
| 3 | Design, construct and innovate STEM based projects.                                                                            |

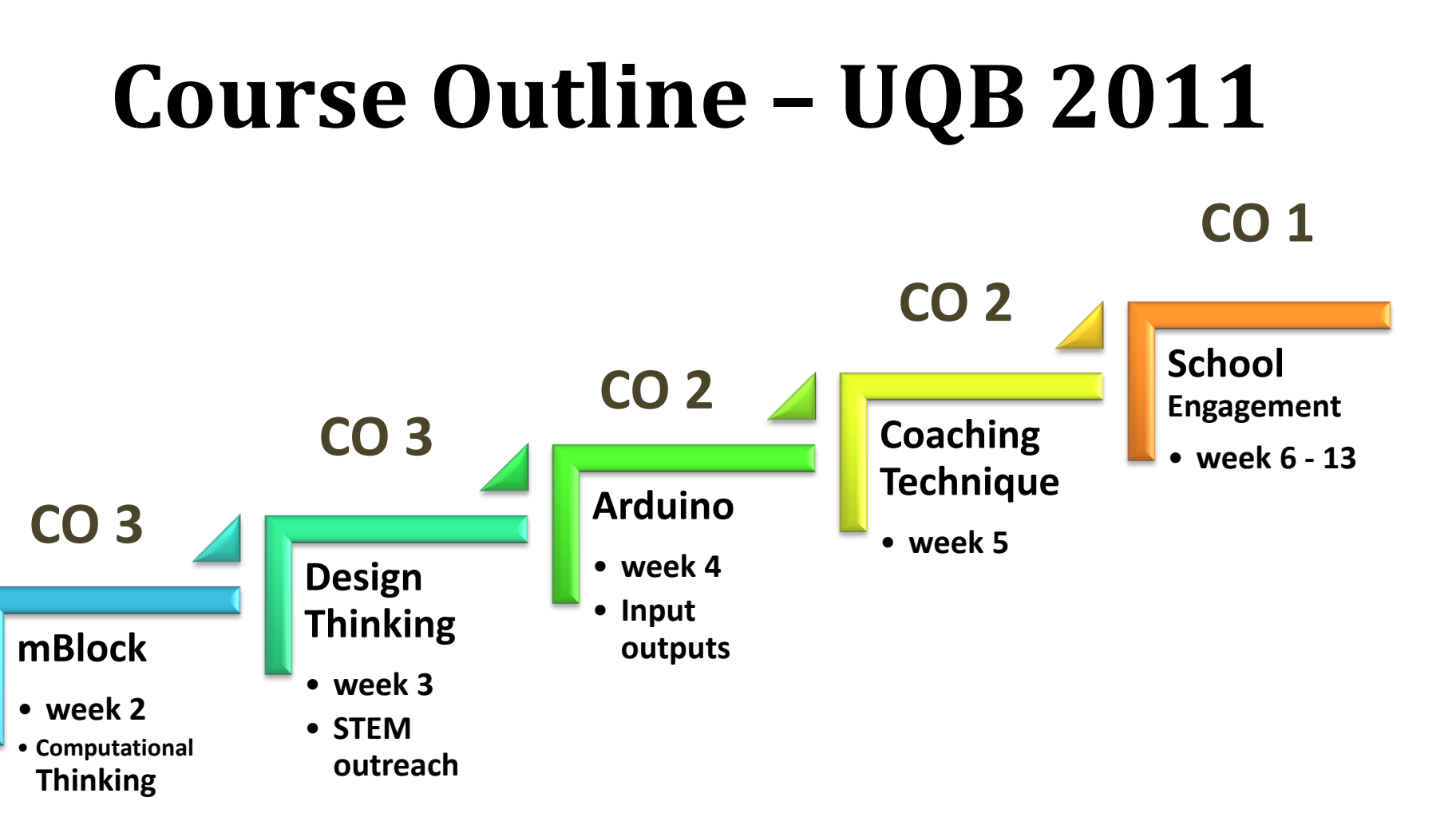

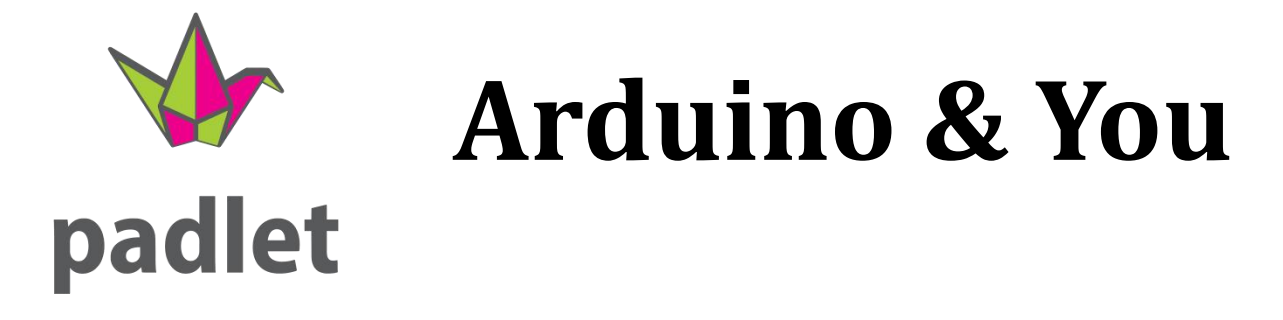

Please log into my padlet and answer these Qs:-

- What could an Arduino do?
- What would you like to know about Arduino?

https://padlet.com/nurulhazlina/ArduinoWeek4

#### W4 – Lesson Outline

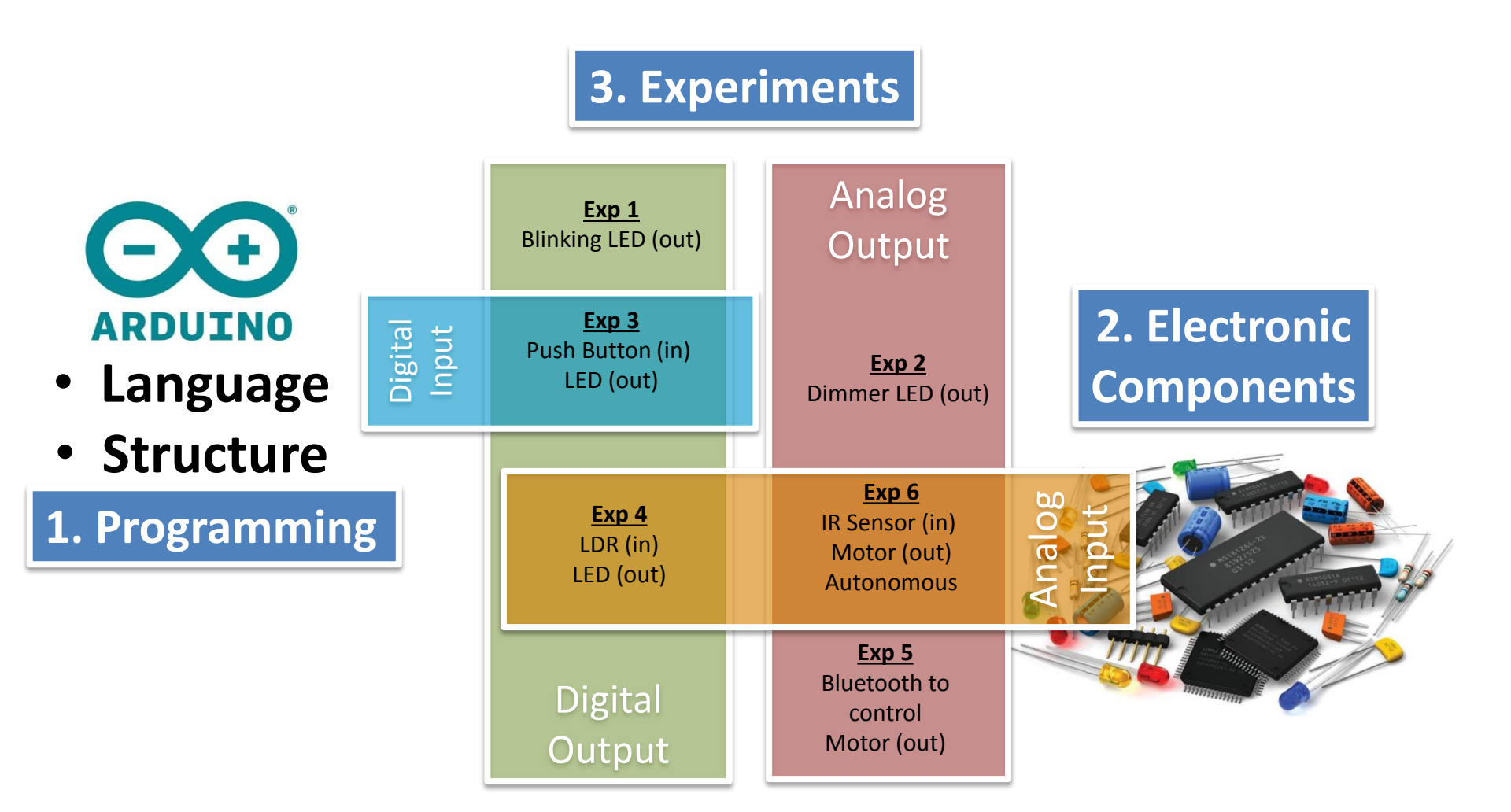

#### **Lesson Outcomes**

- 1. Able to identify, construct electronic circuit using using a number of different sensors, actuators and communication media (wireless, internet);
- 2. Able to write programs in the programming environment "Processing",
- 3. Able con conduct experiments and trouble-shoot them;

**Presentation Reminders :-**

**Learning Outcomes** 

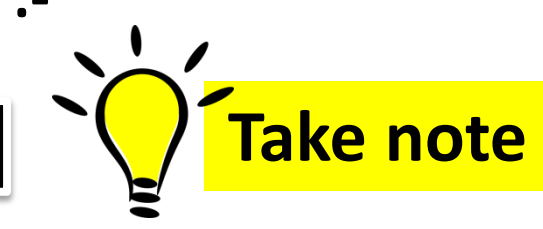

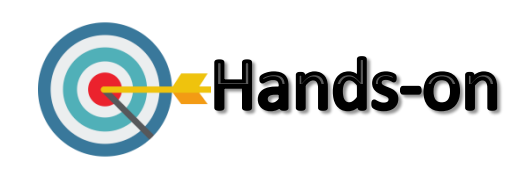

#### **PRE-LEARNING PREPARATION**

Please ensure that you have the following:

**PERSONAL COMPUTER** Running Windows, Linux or MacOS with a USB port

#### ARDUINO BOARD with USB Cable

This guide uses UNO, but you can use any version of the ARDUINO board out there

#### **ELECTRONIC COMPONENTS**

Contains all necessary components and parts for all exercises

#### 4

#### mBlock and ARDUINO SOFTWARE

- Referred to as an Integrated Developers Environment (IDE).
- Download the latest version according to your operating system (Windows, MacOS or Linux) at <u>http://arduino.cc/en/main/software</u>
- Once downloaded, click the executable file and follow the instructions
- A shortcut will be create on your desktop along with an Arduino folder in Mydocument

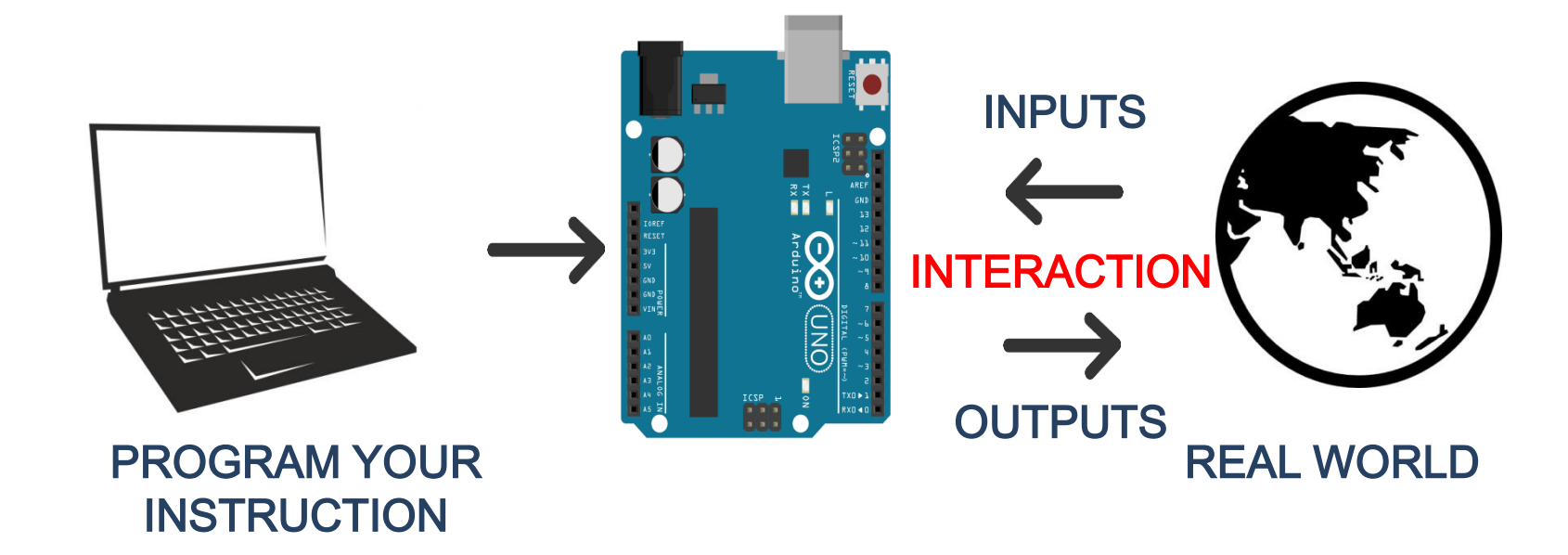

Microcontrollers are **dedicated** to one task and run one specific program

Examples of tasks could be:

- i. Received from inputs via ports (read from external hardware)
- **ii. Process the data,** store in file registers, arithmetic operations (added, subtracted, logic gates), etc.
- iii. Control outputs (control hardware)

Processor, Storage and RAM all in one tiny package

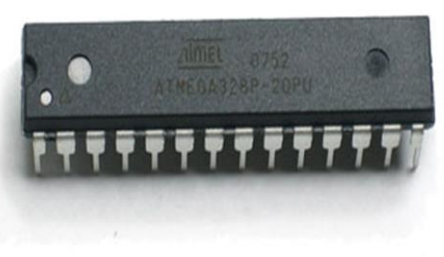

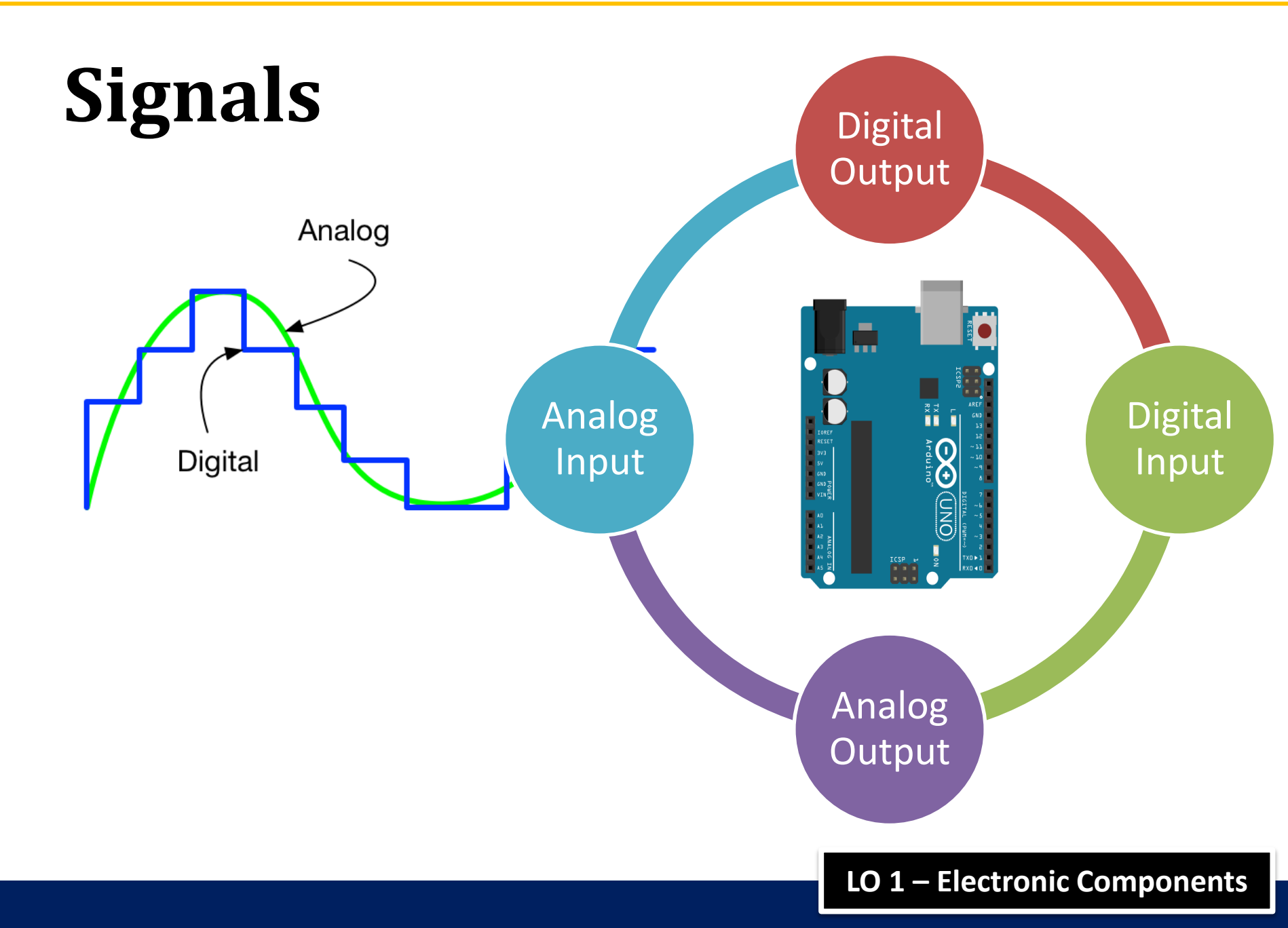

**Arduino Programming - Nurul Hazlina** 

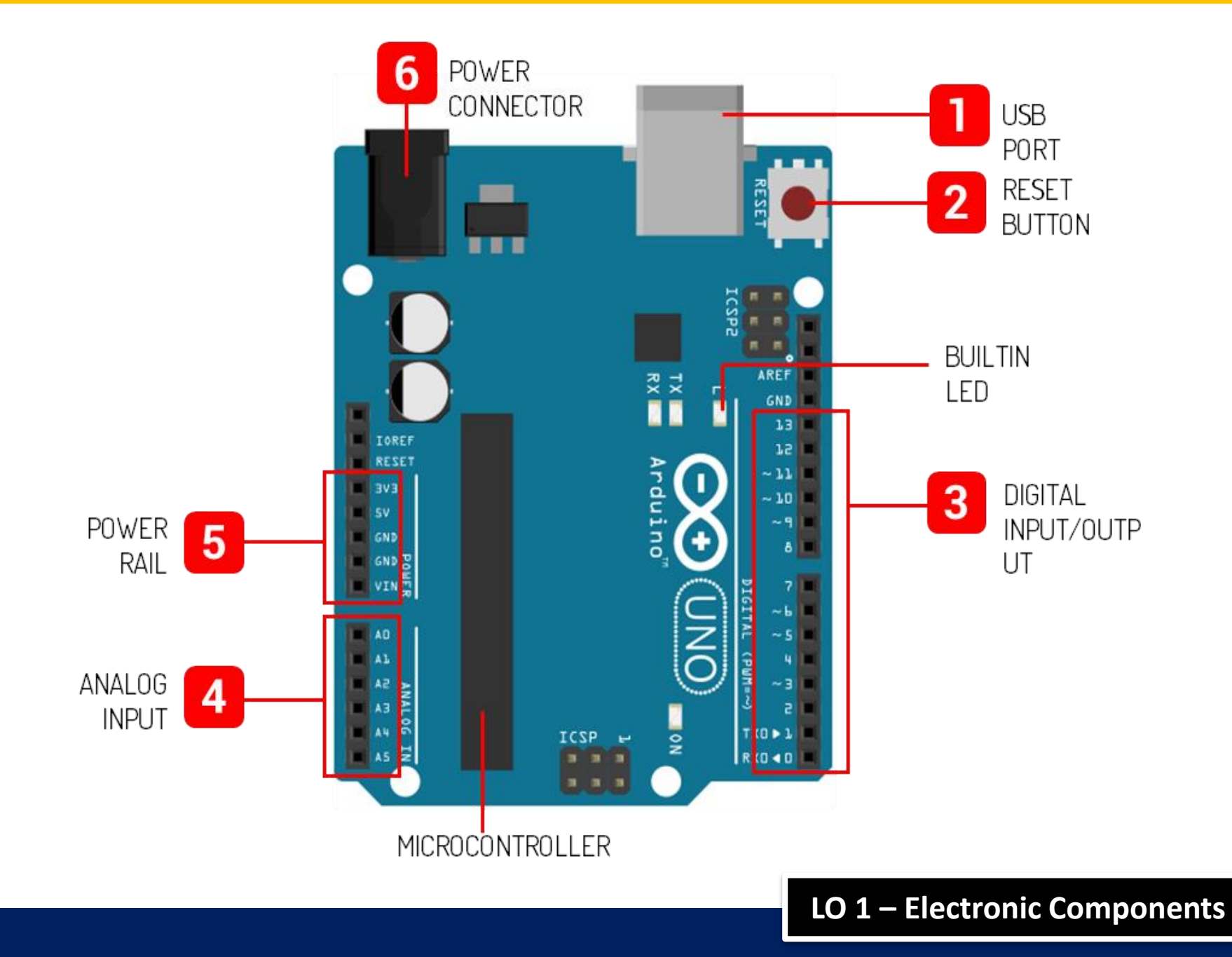

#### **Electronic Components**

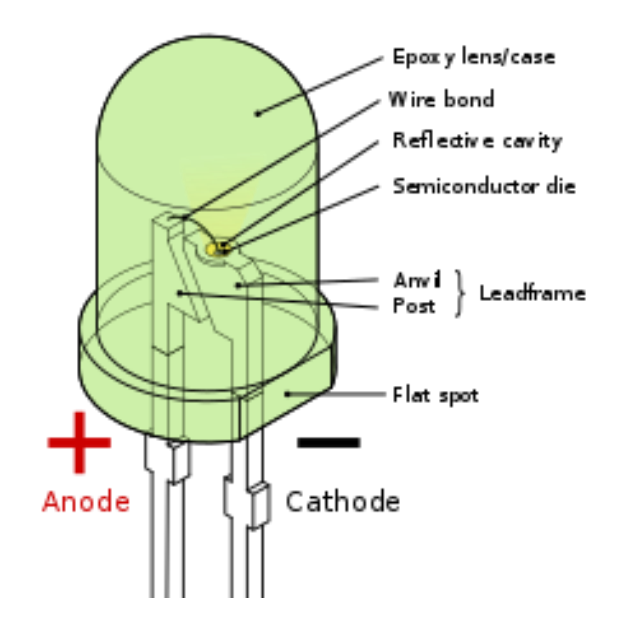

LED

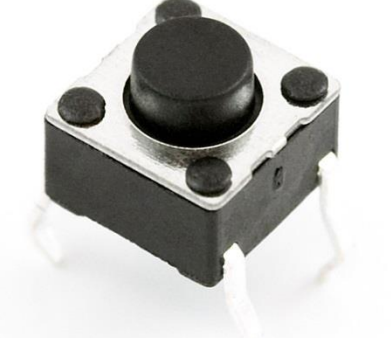

**Push-button** 

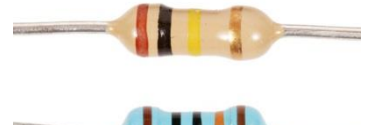

Resistors

**Breadboard Jumpers** 

LO 3 – Conduct Experiments

#### **Arduino IDE**

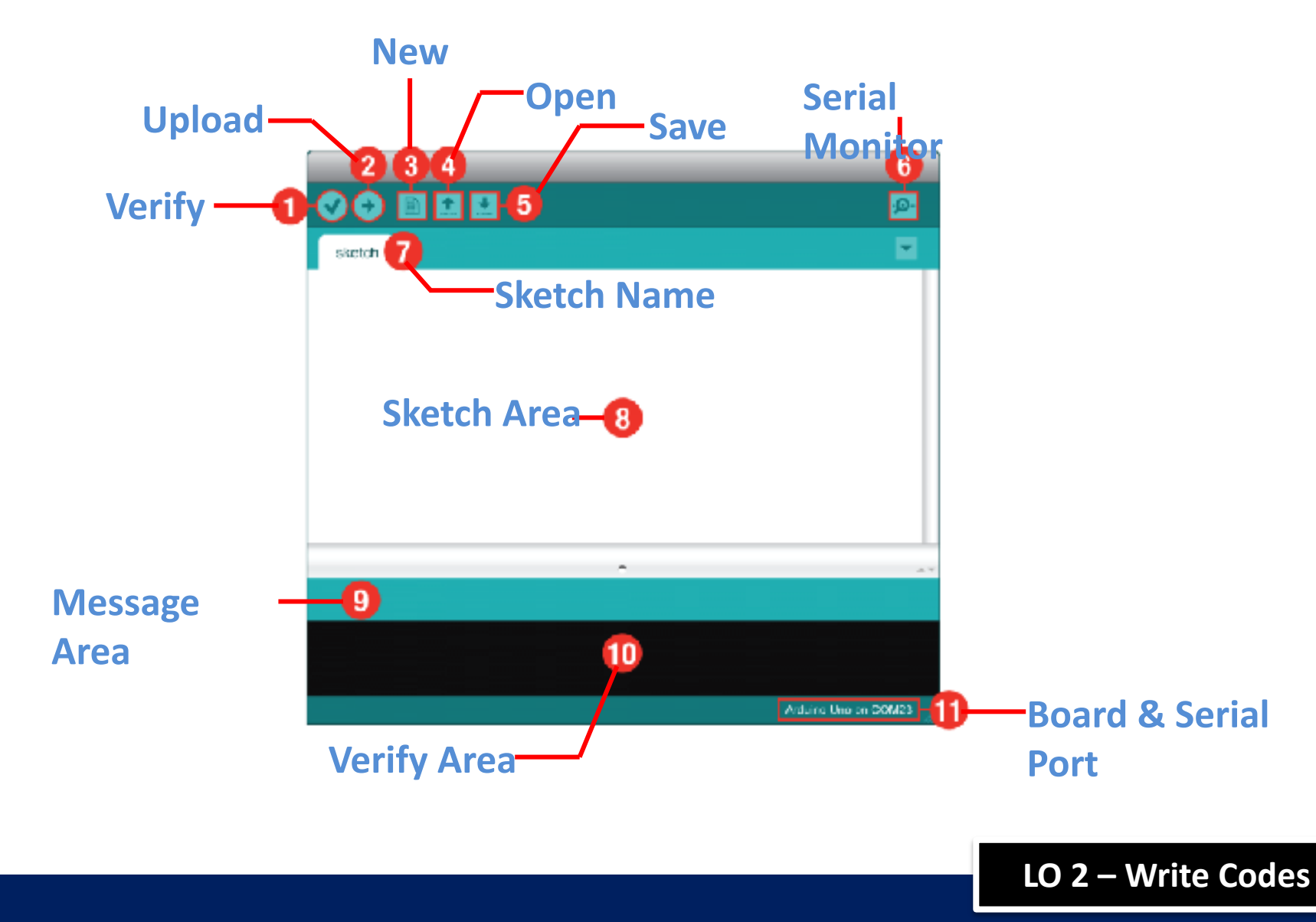

# **Programming Structure**

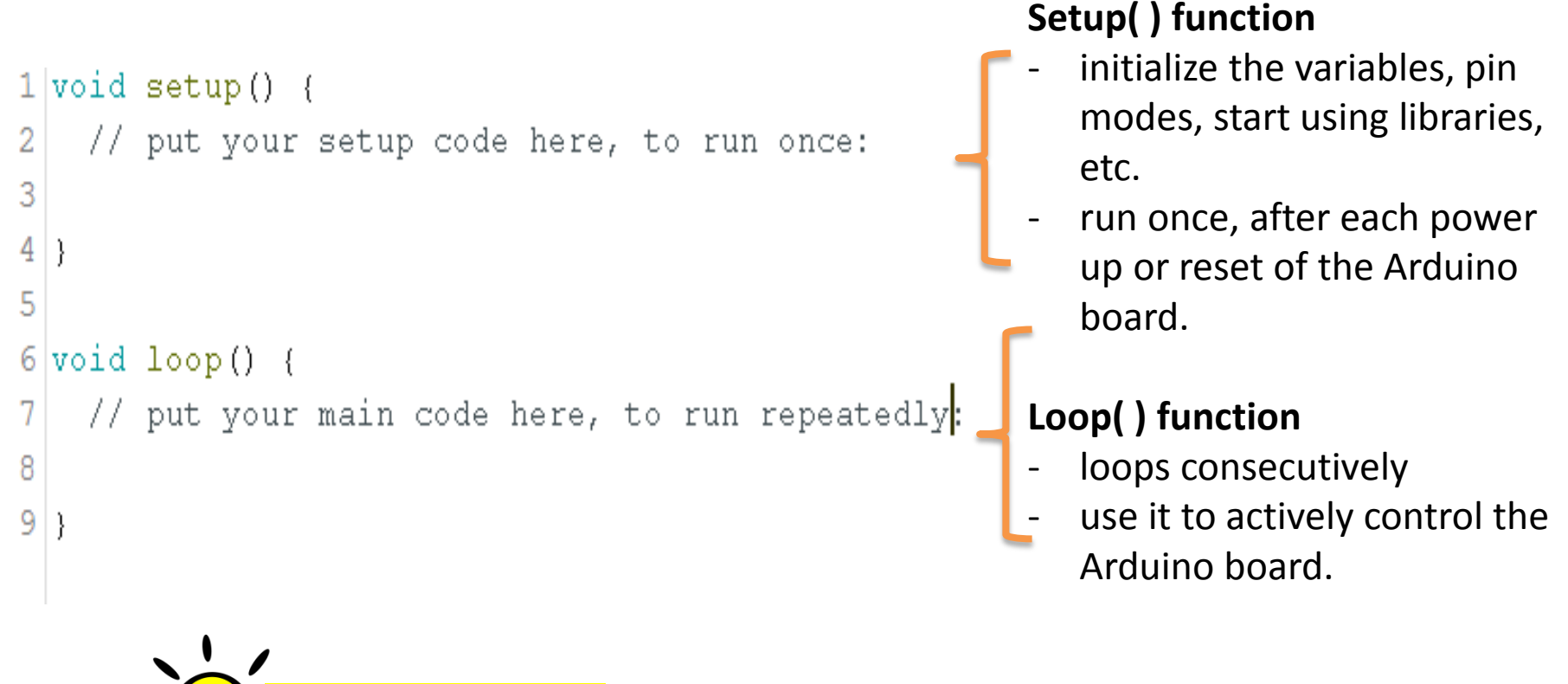

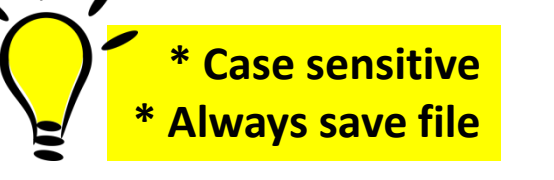

<u>Objective:</u>

to write a sequential Arduino instruction – LED ON, LED Blinks

#### **1. DIGITAL OUTPUT**

#### **Circuit Diagram**

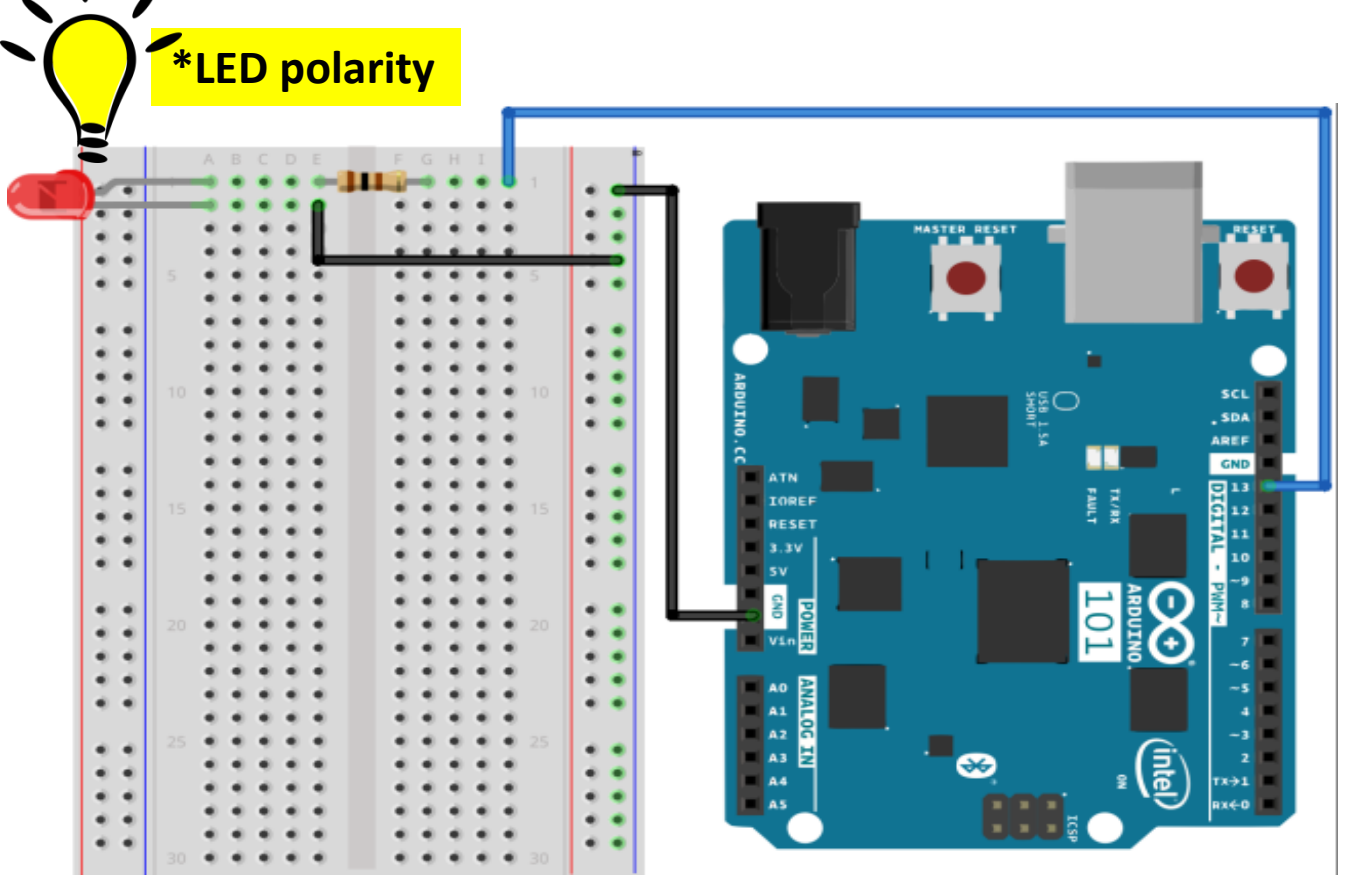

Resistor to Pin 13 Resistor  $\rightarrow$  +LED Negative LED  $\rightarrow$ GND

Resistor  $150 \Omega$  (Brown-Green- Brown) LED = Flag refer to negative

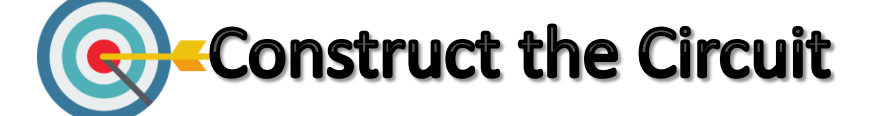

LO 3 – Conduct Experiments

# **Programming 1 – LED ON**

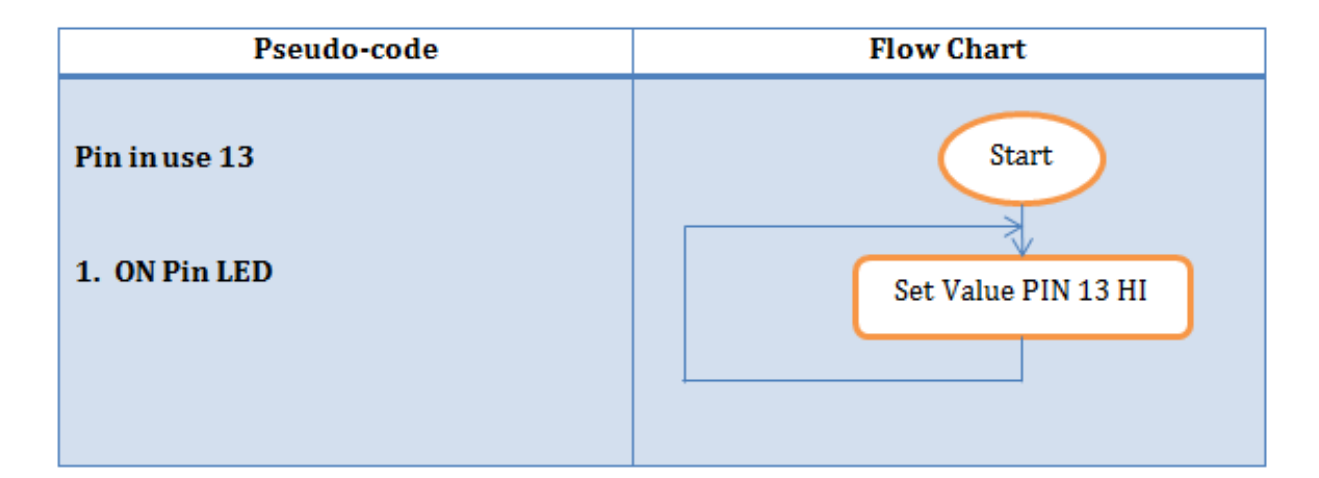

```
ΤI
 2 // the setup function runs once when you press reset or power the board
 3 void setup() {
    // initialize digital pin 13 as an output.
 4
    pinMode(13, OUTPUT);
 5
 6 }
 7
 8 // the loop function runs over and over again forever
 9 void loop()
    digitalWrite(13, HIGH); // turn the LED on (HIGH is the voltage level)
10
                 // wait for a second
11
    delay(1000);
12 | }
```

# **Programming 2– LED Blinks**

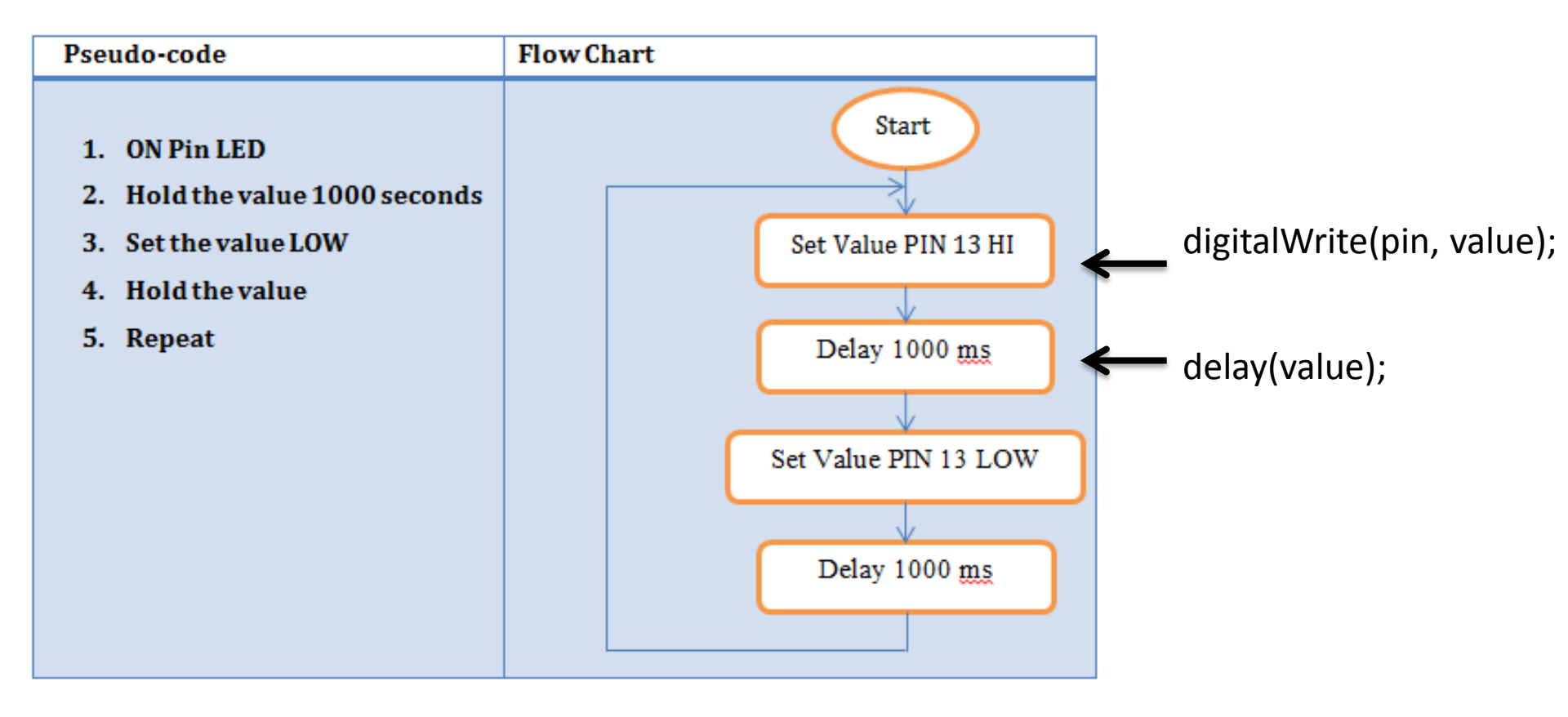

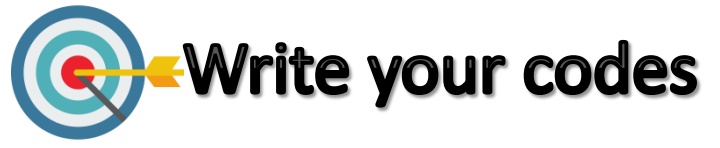

# **Programming 2 – LED Blinking**

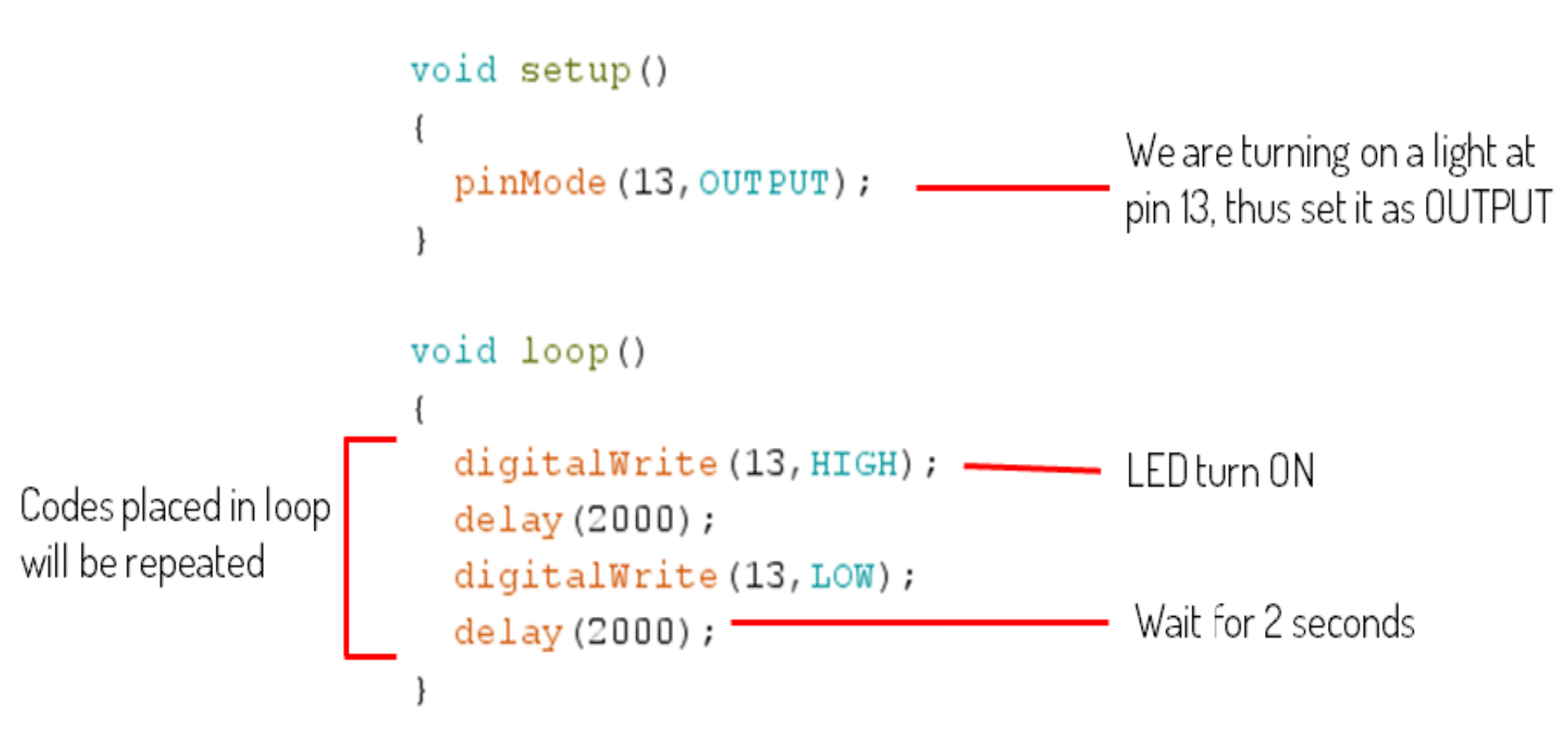

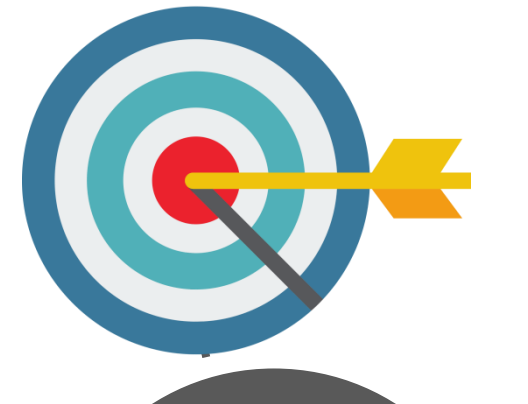

### **Try It Out**

Change to different pin by moving jumper wire & edit the sketch

Make the ON time longer than the OFF time

Make the LED blink faster or slower by editing the delay value.

LO 3 – Conduct Experiments

#### **Arduino Programming - Nurul Hazlina**

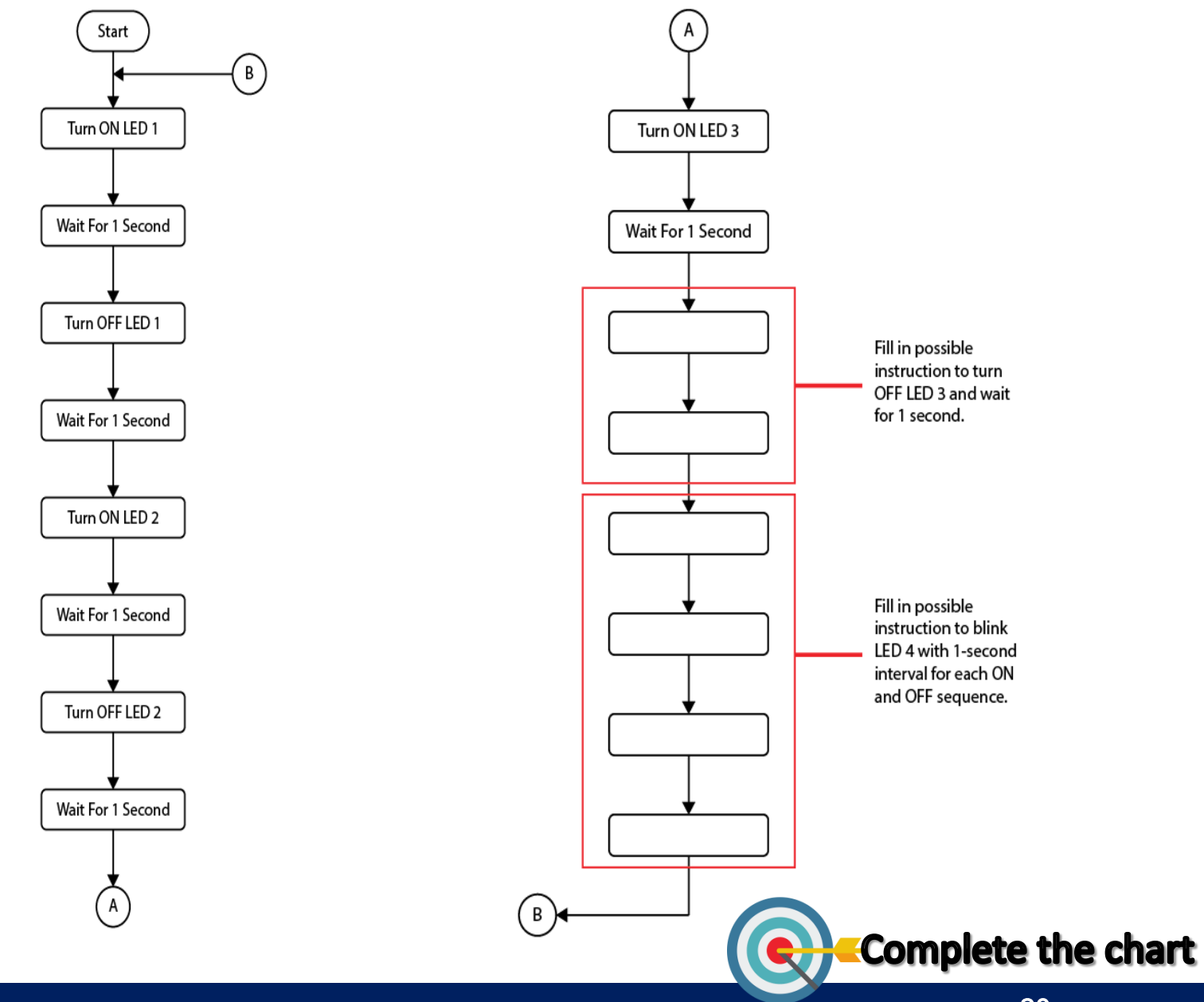

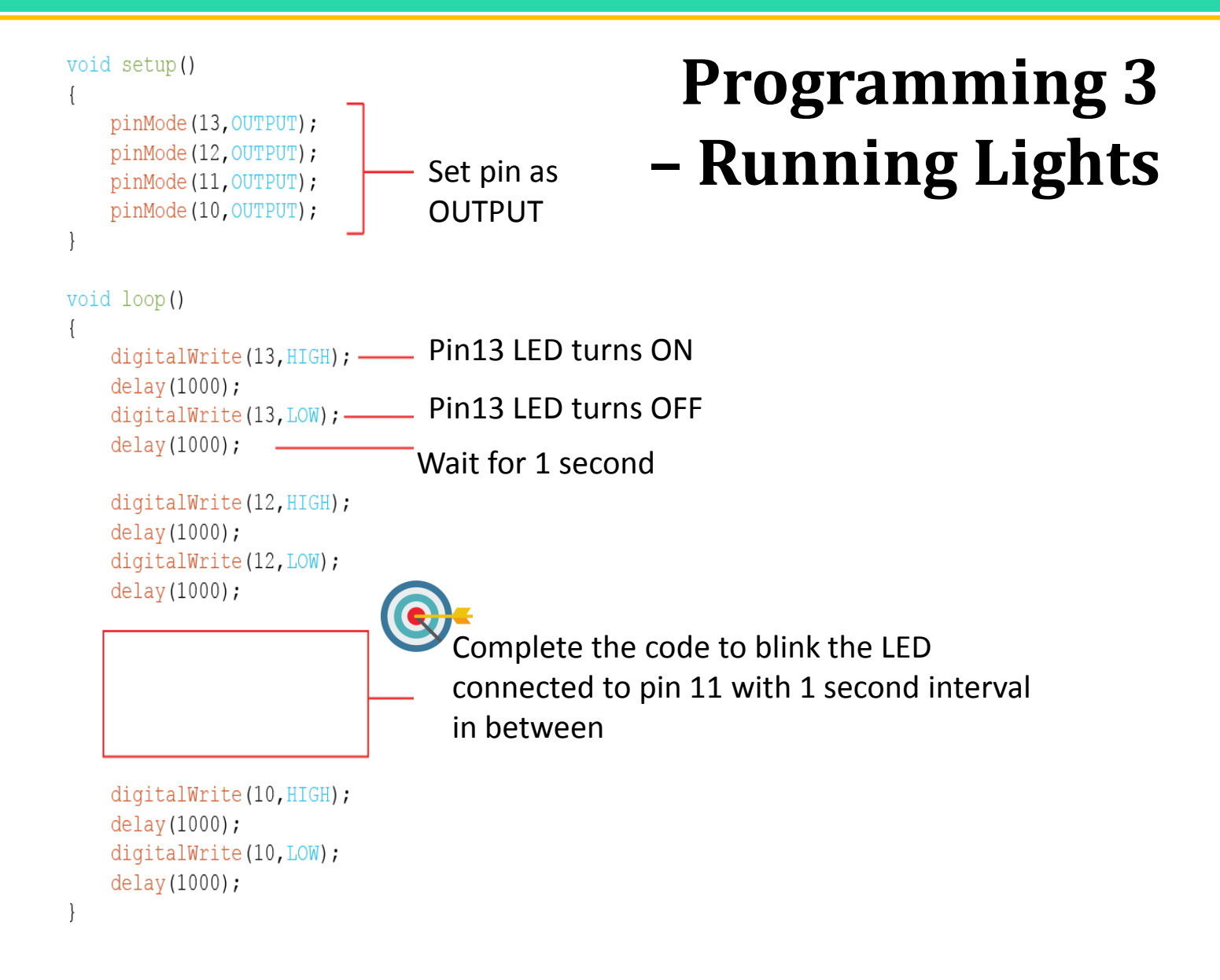

#### <u>Objective:</u>

- to implement PWM concept in electronic circuits
- to integrate analogWrite () for PWM signals
- to use for loops

#### **2. ANALOG OUTPUT**

### **Analog Output - PWM**

Analog Signal Representation

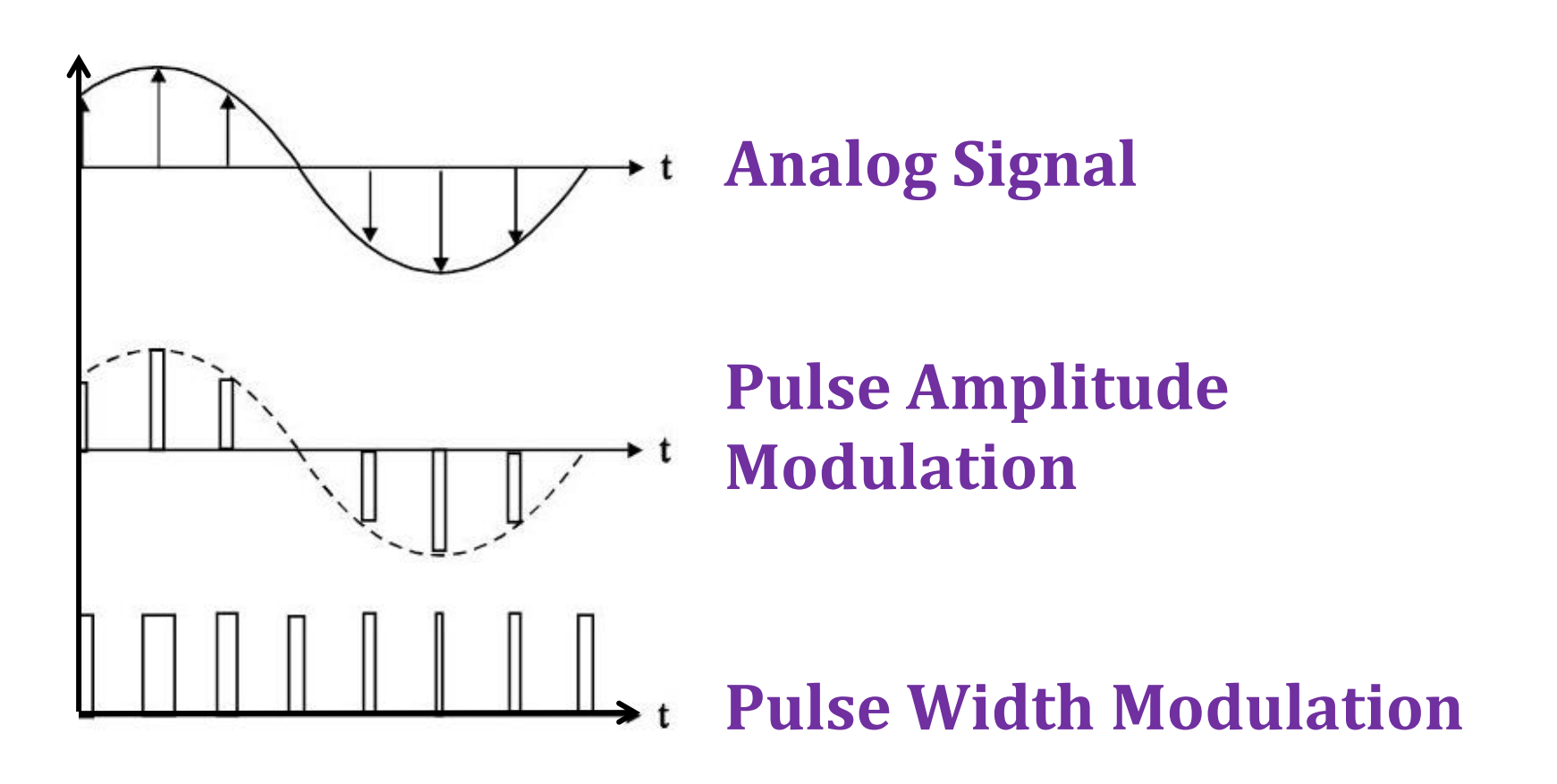

# **Analog Output - PWM**

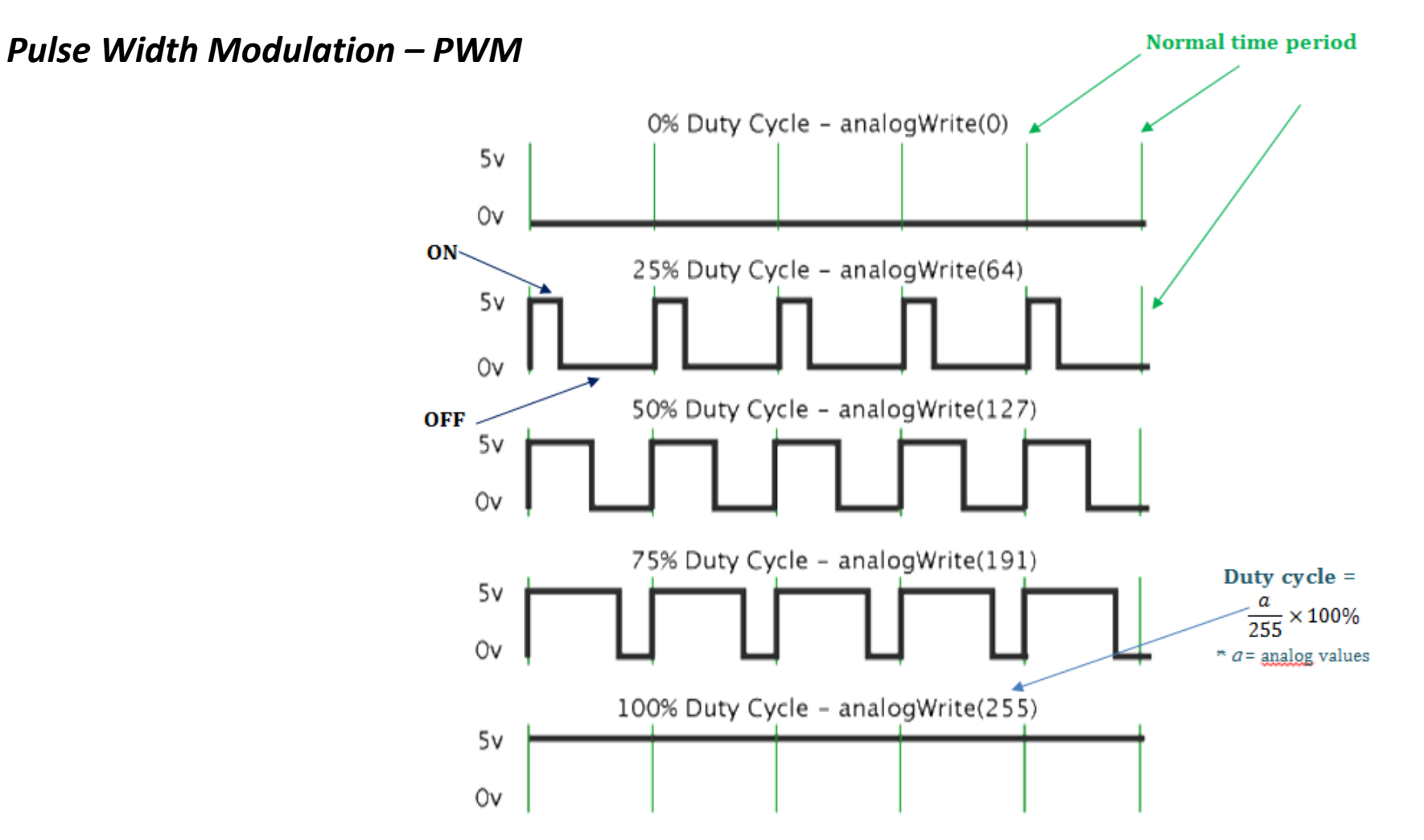

### **Analog Output PWM**

Arduino Uno Pin Assignment – Analog Output

analogWrite (pin, value); Pin = 3,5,6,9,10,11

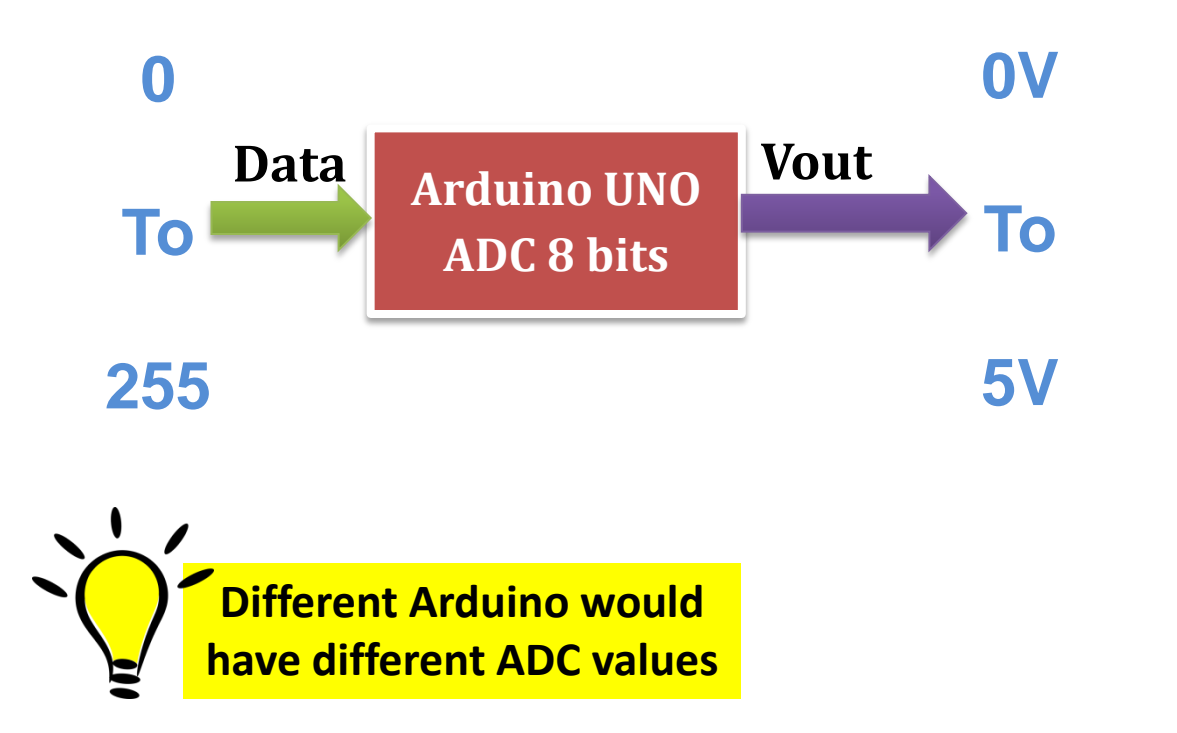

#### **Circuit Diagram Programming 4**

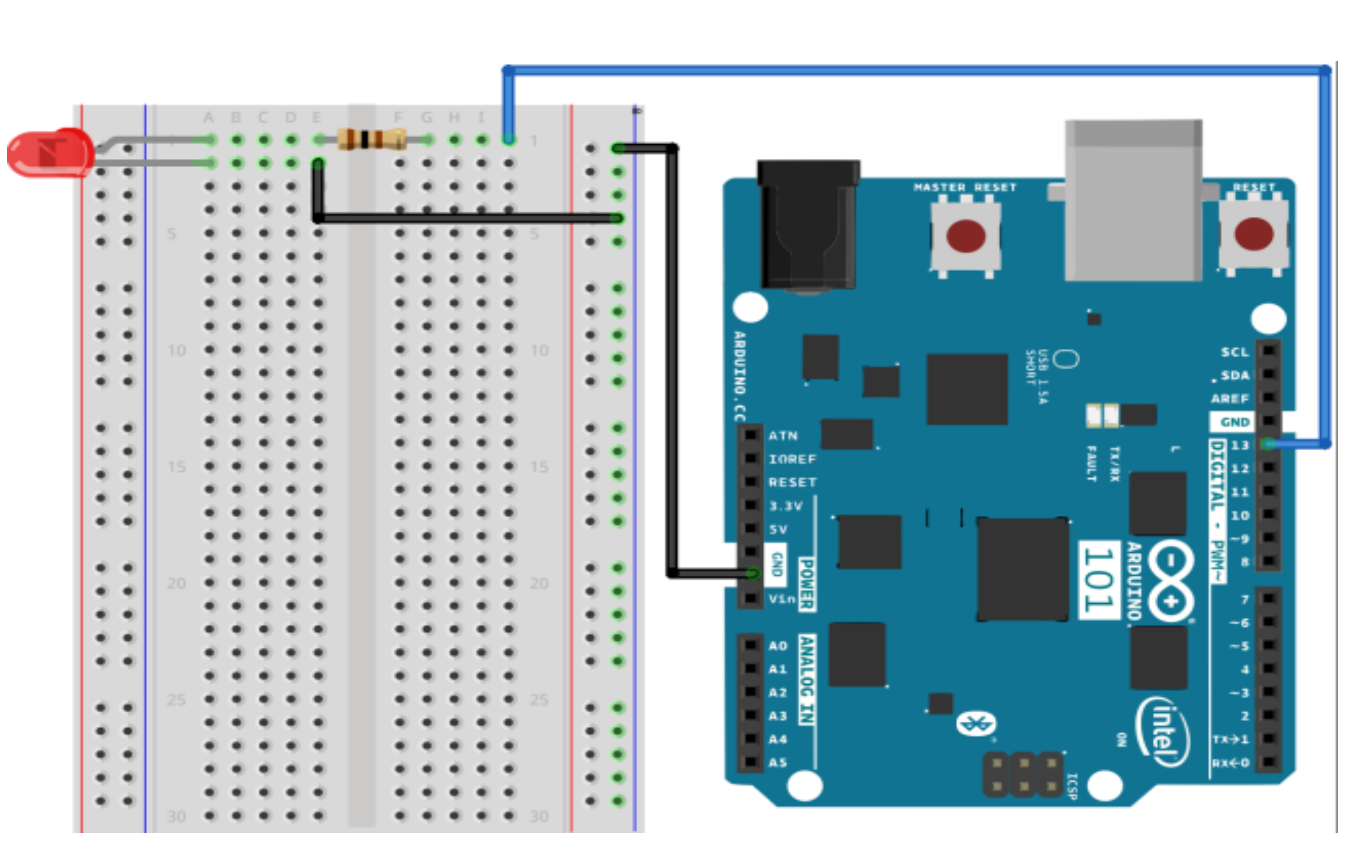

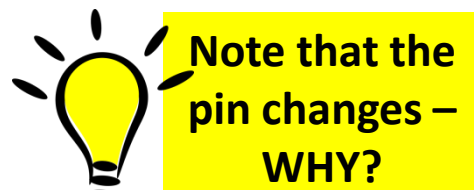

Resistor to Pin 11 Resistor  $\rightarrow$  +LED Negative LED  $\rightarrow$ GND

Resistor  $150 \Omega$  (Brown-Green- Brown) LED = Flag refer to negative

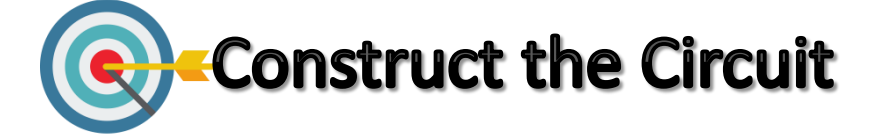

LO 3 – Conduct Experiments

# **Programming 4 – Fading Light**

for (initialization; condition; increment) { //statement(s); }

#### Pseudo-code

**START** 

- 1. Set LED Pin 11 as Output
- 2. Set value of pin 11 as 5
- 3. Hold the value
- 4. Set value of pin 11 as 10

. Repeat until max value 255 END

![](_page_26_Picture_10.jpeg)

```
1.Draft your flowchart
2.Sketch your Arduino Codes
```

```
void loop()
{
  for (int i=0; i <= 255; i++){
    analogWrite(PWMpin, i);
    delay(10);
  }
</pre>
```

### **Programming 4 – Fading Light**

int ledPin = 6; // LED connected to digital pin 9 void setup() { // nothing happens in setup void loop() { // fade in from min to max in increments of 5 points: for (int fadeValue = 0 ; fadeValue <= 255; fadeValue += 5) {</pre> // sets the value (range from 0 to 255): analogWrite(ledPin, fadeValue); // wait for 30 milliseconds to see the dimming effect delay(30); } // fade out from max to min in increments of 5 points: for (int fadeValue = 255 ; fadeValue >= 0; fadeValue -= 5) { // sets the value (range from 0 to 255): analogWrite(ledPin, fadeValue); // wait for 30 milliseconds to see the dimming effect delay(30);

![](_page_27_Picture_3.jpeg)

# **3. DIGITAL INPUT DIGITAL OUTPUT**

• adopt conditional statement in Arduino programming

<u>Objective:</u>

#### **Push Button – digitalRead**

![](_page_29_Picture_2.jpeg)

**LO 1 – Electronic Components** 

![](_page_30_Figure_1.jpeg)

#### **Circuit Diagram**

![](_page_31_Figure_2.jpeg)

![](_page_32_Figure_1.jpeg)

```
void setup() {
    pinMode(9,INPUT);
    pinMode(5,OUTPUT);
```

Setup Digital pin 9 as input and setup Digital pin 5 as output.

```
void loop()
                                              Conditional statement:
ł
  if (digitalRead(9) == HIGH)
                                              To read Digital pin status, if it's HIGH,
   ł
     digitalWrite(5,HIGH);
                                              the action is to turn ON LED on Digital
   }
                                              pin 5.
  else
   ł
                                              if the Digital pin status is other than
                                              HIGH, the action is to turn OFF LED on
     digitalWrite(5,LOW);
                                              Digital pin 5.
   }
```

#### **Programming – Push Button**

![](_page_34_Figure_2.jpeg)

```
const int LED=13;
int currentstate = LOW:
void setup()
ł
  pinMode (switch1, INPUT);
  pinMode (LED, OUTPUT);
1
void loop()
  currentstate=digitalRead(switch1);
  if (currentstate==HIGH)
    digitalWrite (LED, HIGH);
```

```
else
```

digitalWrite (LED, LOW);

```
delay (10);
```

**Try It Out** 

Change the digital pins to connect LED and Pushbutton.

> Add a buzzer that will be turned ON whenever the pushbutton is pressed.

Modify sketch when push release ON, then push release again will OFF the LED.

LO 3 – Conduct Experiments

#### Answers

int inPin = 2; // the number of the input pin int outPin = 13; // the number of the output pin

int state = HIGH; // the current state of the output pin int reading; // the current reading from the input pin int previous = LOW; // the previous reading from the input pin

// the follow variables are long's because the time, measured in miliseconds,

// will quickly become a bigger number than can be stored in an int. long time = 0; // the last time the output pin was toggled long debounce = 200; // the debounce time, increase if the output flickers

```
void setup()
{
    pinMode(inPin, INPUT);
    pinMode(outPin, OUTPUT);
```

#### Answers

void loop()

```
reading = digitalRead(inPin);
```

```
// if the input just went from LOW and HIGH and we've waited long enough
// to ignore any noise on the circuit, toggle the output pin and remember
// the time
if (reading == HIGH && previous == LOW && millis() - time > debounce) {
    if (state == HIGH)
        state = LOW;
    else
        state = HIGH;
    time = millis();
}
```

digitalWrite(outPin, state);

```
previous = reading;
```

#### **DATA TYPES**

#### **Arduino Data Types**

| DATA TYPES                       | VALUE RANGES                           |  |  |
|----------------------------------|----------------------------------------|--|--|
| int                              | -32768 <b>to</b> 32767                 |  |  |
| float                            | -3.4028235 E38 <b>to</b> 3.4028235 E38 |  |  |
| long                             | -2,147,483,648 <b>to</b> 2,147,483,647 |  |  |
| unsigned int (no negative value) | 0 <i>to</i> 65535                      |  |  |
| char                             | -127 <b>to</b> 128                     |  |  |
| word                             | 0 <b>to</b> 65535                      |  |  |
| byte                             | 0 <b>to</b> 255                        |  |  |
| boolean                          | True <b>or</b> False                   |  |  |
| unsigner char                    | 0 <b>to</b> 255                        |  |  |

### **Comparison Operators**

| RELATIONSHIP          | OPERATOR |  |  |
|-----------------------|----------|--|--|
| Equal to              | ==       |  |  |
| Not equal to          | !=       |  |  |
| Less than             | <        |  |  |
| Greater than          | >        |  |  |
| Less than or Equal to | <=       |  |  |
| More than or Equal to | >=       |  |  |

#### **Serial Communication**

![](_page_41_Figure_2.jpeg)

Informations passes between the computer and Arduino through the USB cable were transmitted as zeros ('0') and ones ('1') ... also known as bits!

```
int myduino = 7;
void setup()
{
   Serial.begin(9600);
}
void loop()
{
   //Send the value of myduino to Serial port.
   Serial.print(myduino);
}
```

Once uploaded, look at the right hand corner of the IDE and click on the Serial Monitor button.

![](_page_42_Picture_3.jpeg)

We will now see the value 7 streaming horizontally across the Serial Monitor.

![](_page_42_Figure_5.jpeg)

#### **Try It Out**

Using the push button sketch, print "Button Pressed" whenever the button is press

Print the status of button directly on Serial Monitor

When the button is not press, print "Release"

#### LO 3 – Conduct Experiments

# **3. ANALOG INPUT AND DIGITAL OUTPUT**

• To incorporate analogRead() in Arduino Programming

Objective

#### LIGHT SENSOR

A Light Dependent Resistor (LDR) or also known as Photo-resistor is a cheap and easy to use light sensor that changes its resistance with light intensity. Reducing the amount of light it received will increase its resistance, thus making it inversely proportional.

![](_page_45_Picture_3.jpeg)

![](_page_45_Picture_4.jpeg)

![](_page_45_Picture_5.jpeg)

Voltage output increases Voltage output decreases

LO 1 – Electronic Components

#### **Circuit Diagram**

![](_page_46_Figure_2.jpeg)

**Construct the Circuit** 

PIN3 to resistor 150 Ohm Resistor to +ve LED -ve LED to GND

Light Detected Resistor (LDR)

5V to LDRPIN1 PINA0 to LDRPIN2 LDRPIN2 to Resistor 1kΩ Resistor 1kΩ to GND

Resistor 1kΩ (brown,black,orange)

![](_page_46_Picture_7.jpeg)

![](_page_47_Picture_1.jpeg)

# **Try It Out**

```
Serial.begin(9600)
```

```
SCENARIOOBSERVATION (Vout)LDR exposed to room ambient lightClosed the top surface of the LDR<br/>with your hand.Shine a torch light on the LDR.Close the light of the room.
```

```
void loop()
```

```
{
```

}

ł

}

```
int dout = analogRead(A0);
Serial.print(dout);
delay(300);
```

| SCENARIO                                          | OBSERVATION |
|---------------------------------------------------|-------------|
| LDR exposed to room ambient light                 |             |
| Closed the top surface of the LDR with your hand. |             |
| Shine a torch light on the LDR.                   |             |
| Close the light of the room.                      |             |

### **Analogue Input**

- This is the difference between an on/off sensor (which tells us whether something is there) and an analogue sensor, whose value continuously changes.
- By using the analogRead() function, we can read the voltage applied to one of the pins. This function returns a number between 0 and 1023, which represents voltages between 0 and 5 volts

![](_page_49_Figure_4.jpeg)

#### **Data Conversion**

![](_page_50_Figure_2.jpeg)

Vin = d<sub>out</sub> x Resolution = 676 x 0.00488 = 3.3

![](_page_51_Figure_1.jpeg)

#### Example: Complete System (Smart Street Light system)

![](_page_52_Picture_2.jpeg)

Figure 13 : Complete circuit

![](_page_52_Figure_4.jpeg)

#### Example: Complete System (Smart Street Light system)

| (Application: Smart Street<br>Light system)nst int ldrPin=A0;<br>nst int ledPin=3;<br>nst int PIR = 12;<br>t currentstate=0;• declare analogvalue as variable<br>• declare ldrpin as constant integer<br>port A0<br>• declare ledpin = port digital 3<br>• PIR sensor pin 12 |                                                                                                    | <pre>if (analogvalue&lt;120) {     if (currentstate==HIGH)     {         analogWrite(ledPin,255);     } </pre> | <ul> <li>if analog value &lt;120 (day noon)<br/>,LED will OFF</li> <li>if analog value &gt;120 (night) &amp;&amp;</li> </ul>                                                                                                    |
|----------------------------------------------------------------------------------------------------|----------------------------------------------------------------------------------------------------|----------------------------------------------------------------------------------------------------|----------------------------------------------------------------------------------------------------|
| <pre>void setup() {     pinMode(PIR, INPUT);     Serial.begin(9600);     pinMode (ledPin, OUTPUT); } void loop() { currentstate=digitalRead (PIR); analogvalue=analogRead (ldrPin);</pre>                                                                                    | • the speed(baud rate) at which data is transferred to serial monitor                                                                                                    | <pre>else<br/>analogWrite(ledPin,5);<br/>}<br/>else<br/>{<br/>digitalWrite (ledPin,LOW);<br/>}}</pre>          | <ul> <li>If analog value &gt;120 (hight) &amp;&amp;<br/>PIR detect, LED will ON and give<br/>the maximum brightness</li> <li>if analog value &gt;120 (night) &amp;&amp;<br/>PIR not detect(no Car available)<br/>LED will ON and give the half</li> </ul> |
| <pre>arial.println (analogvalue);</pre>                                                                                                    | <ul> <li>Read analog port A0 and assign<br/>value to analogvalue. Value<br/>ranges from 0-1023<br/>corresponding value 0-5V</li> <li>display value to serial monitor</li> </ul> |                                                                                                    |                                                                                                    |

#### **Result:**

![](_page_54_Picture_2.jpeg)

### Let's Recap Today's Session

![](_page_55_Picture_2.jpeg)

1. Arduino Microcontroller and its programming language

Analoc

2. Electronic Components and its properties

![](_page_55_Figure_5.jpeg)

![](_page_56_Picture_1.jpeg)

Please log into my padlet again 🙂:-

- What could an Arduino do?
- What would you do with an Arduino?

https://padlet.com/nurulhazlina/ArduinoWeek4

![](_page_57_Figure_1.jpeg)

## **School Engagement Schedule**

| 28 March | 29 Ma  | 29 March |      | . April | 12 April |
|----------|--------|----------|------|---------|----------|
| 3 pm     | 3 pn   | 3 pm     |      | 8 pm    | 3 pm     |
| mBlock   | Ardui  | Arduino  |      | op Inv  | App Inv  |
|          |        |          |      |         |          |
| 3 April  | 10 Ap  | 10 April |      | ' April |          |
| 2.30 pm  | 2.30 p | 2.30 pm  |      | 30 pm   |          |
| mBlock   | Ardui  | Arduino  |      | op Inv  |          |
| Time     | 7 May  | 8 M      | lay  | 9 May   | 10 May   |
|          | 3 pm   | 3 p      | m    | 3 pm    | 3 pm     |
|          | mBlock | Ardu     | iino | App Inv | App Inv  |
| AM       |        |          |      |         |          |

PM